# Business Calling Phone Guide

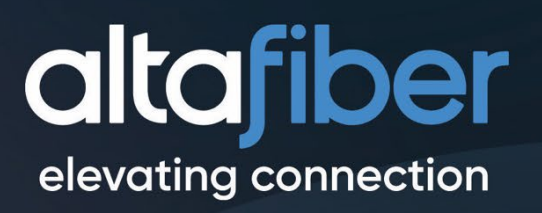

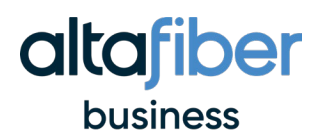

## **Table of Contents**

| How to Add or Update a Speed Dial         | .3 |
|-------------------------------------------|----|
| How to Manage Your Voicemail              | 3  |
| How to Park and Pick Up a Call            | .4 |
| How to Set Up Wireless 6825 Cisco Handset | 5  |
| Phone Diagrams                            | 5  |

To view a full list of guides and support for Cisco Phones and Products, visit <u>Cisco's Support Site.</u>

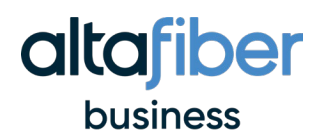

## How to Add or Update a Speed Dial

- 1. Hold down an unassigned line key on the side button you want to use.
- 2. Use the T9 number keys to enter in your display name (characters are limited). For example, if naming your Speed Dial "It", you would click #4 three times for 'I" and #8 one time for "T".
- 3. Add internal extension or external phone number.
- 1. To modify a speed dial, press and hold desired line key.
- 2. Use the T9 number keys to enter in new display name (characters are limited).
- 3. Add the new internal extension or external phone number.

## How to Manage Your Voicemail

**Checking Voicemail** 

- 1. Press the Messages button.
- 2. Type in your mailbox ID followed by the # key.
- 3. Enter your password (This is typically a 6-digit code followed by the # key).
- 4. Listen to the voicemail prompts.
- 5. Select prompt 1 to listen to your voicemail box.

Adding or Changing Voicemail

- 1. Press the Messages button.
- 2. Type in your pin followed by the # key (your default pin is 12345#).
- 3. Listen to the voicemail prompts and select your desired path.
- 4. Record your name for the voicemail greeting.
- 5. Choose either default or standard for voicemail type and follow the instructions on how to update your full greeting.

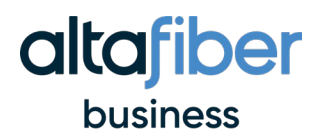

## How to Park and Pick Up a Call

## With a physical phone...

To park a call to a user or call park extension, the parking user puts the active call on hold and initiates a new call to the feature access code \*68 + (destination user's extension) or (destination call park extension). The call remains parked until retrieved or a call park recall occurs.

For more detailed and visual instructions, watch this <u>YouTube video</u>.

## With the Webex App...

When you park a call, the call gets assigned a 'parked number' that's **not** your phone number. You can then use that parked number to retrieve the call from another device. Or you can share the number with people in a different department so that one of them can retrieve the call from their own device.

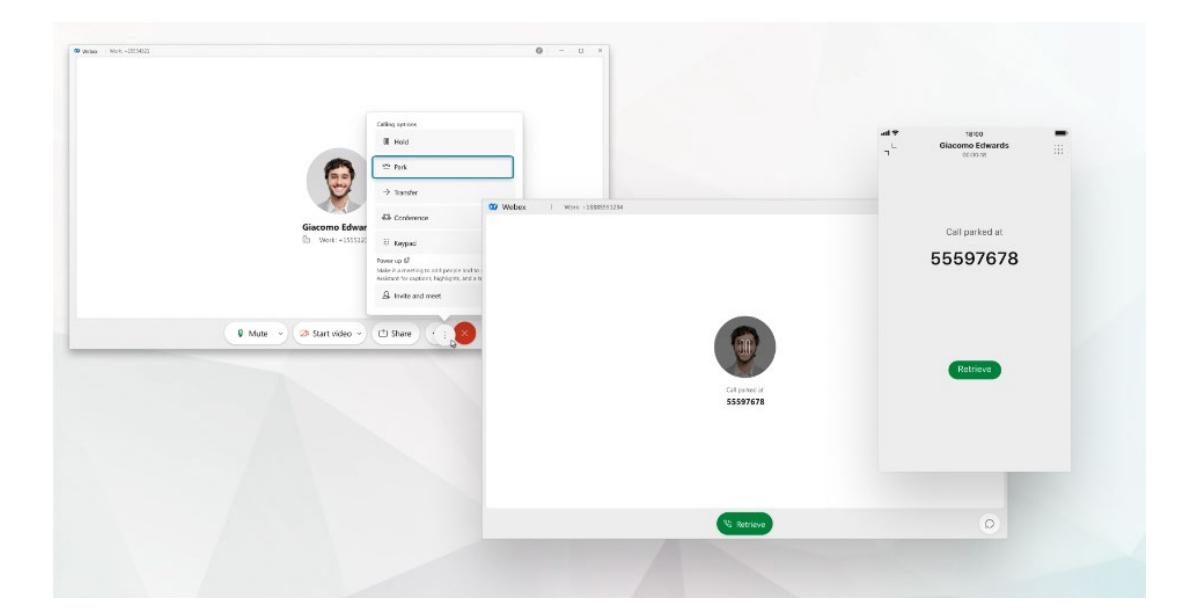

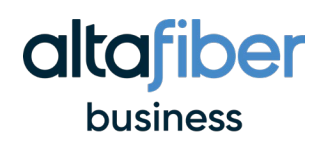

## How to Set Up Wireless 6825 Cisco Handset

- 1. On the Cisco Base (AP), there are two connection ports. One for power and one for your network cord/connector. Your connector cord gets plugged into the switch or modem.
- 2. On the wireless phone, there are two cables. One cable goes from the phone into the base of AP, and the other is the power cord.
- 3. Press and hold the button on back of AP (with a pencil) for 10 seconds.
- 4. A light will turn red (may blink about 8 times) on the front of the AP.
- 5. Please wait at least 15 minutes before moving to the next step.
- 6. The light will then turn green on AP.
- 7. On the physical phone, click the menu button (3 lines).
- 8. Select connectivity (looks like 2 links).
- 9. Click register.
- 10. Select your slot.
- 11. Type in your access code and pin.

## **Phone Diagrams**

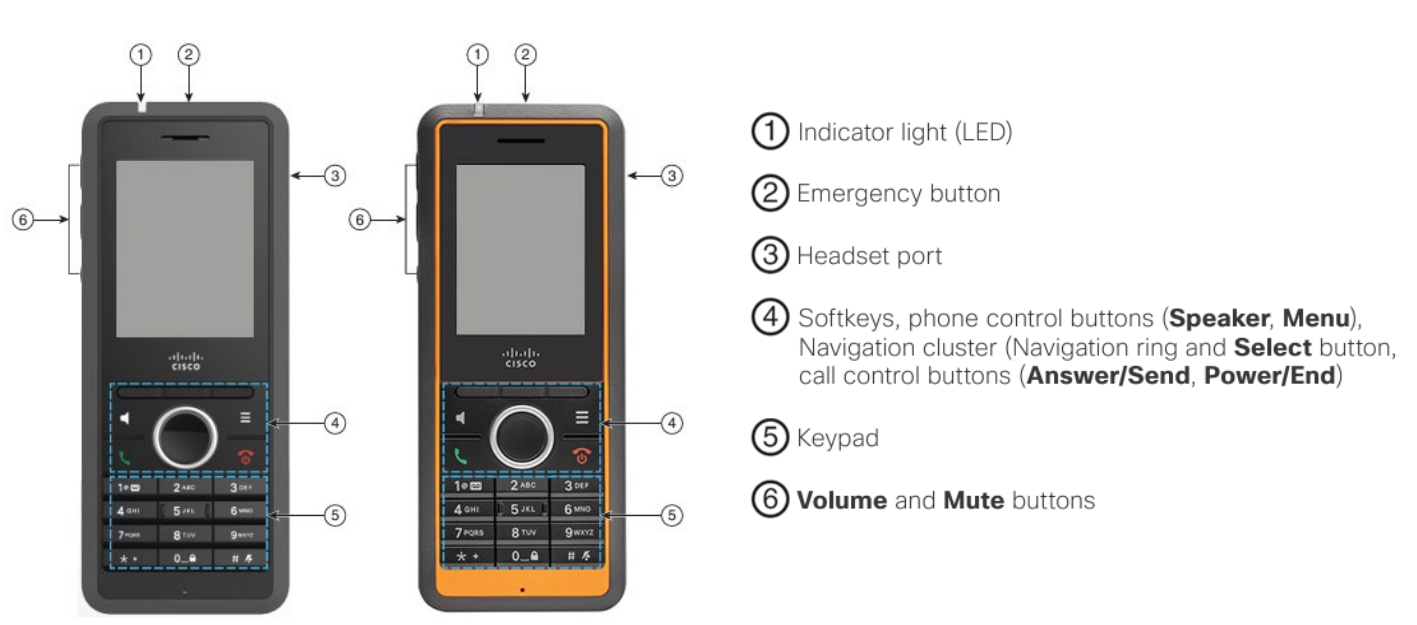

## Cordless Cisco IP 6825 Handset

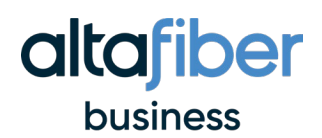

## Cordless Cisco IP 6825 Handset Continued

## Turn On Your Handset

Press and hold **Power/End** To until the screen turns on.

## Turn Off Your Handset

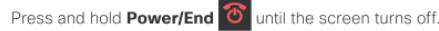

## Lock the Handset Keypad

You can lock the handset keypad to stop accidental dialing When you lock the keypad, you can still dial emergency numbers. The softkey label doesn't display when you lock the keypad.

Press and hold Zero (0) 0\_0 until the message

"Press and hold 0" is displayed on the screen.

## Unlock the Handset Keypad

You must unlock the handset keypad to make calls. You can however, dial emergency numbers from the locked keypad. When you unlock the keypad, the softkey labels appear.

Press and hold Zero (0) 0\_<sup>a</sup> until the message

"Press and hold 0" doesn't display on the screen.

### Make a Call

- When your handset is idle, enter the phone number 1. with the keypad.
- 2. Press Answer/Send

### View Your Recent Calls

- 1. Press Recents
- 2. Press the Navigation ring () left or right to view different lists

## Use Push to Talk

- Press and hold Mute 1.
- Talk when connected and release Mute at the end of vour message.

### Assign a Speed-Dial Number

- Press Menu > Contacts or Contacts: Highlight a contact. 1.
- 3.
- Press More and select Speed Dial. To reuse an existing speed-dial index entry, highlight a 4.
- number, press Delete and press Yes.
- 5. Highlight an empty speed-dial index and press Add.
- Press Power/End 囵 6.

### Access Your Voicemail

- Press and hold One 1° 😁 until you hear the 1.
- ringtone. 2. Follow the voice prompts.

### Report an Emergency Situation

(If configured)

Press and hold **Emergency** for 3 seconds.

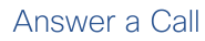

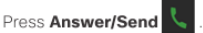

## Hold and Resume a Call

### Mute Your Call

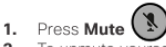

To unmute yourself, press Mute again. 2.

### Create a Conference Call

From an active call, press Conf. 1. 2. Enter the coworker's number and press

#### Answer/Send 🦶

#### the coworker answers. 3. Press Conf after

## Transfer a Call Directly

- From an active call, 1. 6825 Handset: Press Transfer 6823 Handset: Press More > Transfer.
- 2. Enter the coworker's number and press Answer/

Send 📞

Press Transfer Press Transfer before or after the 3. coworker answers.

## Change the Volume on a Call

While on a call, press Volume + - up or down.

### Set Do Not Disturb

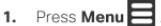

- Press Menu . Select Settings > Do not disturb 2. 3.
- Select Disabled (default) to turn off DND or select Enabled to turn on DND.
- 4. Press Select to save the setting.

#### Set the Coverage Warning

#### 1.

- Press Menu . Select Settings > Audio Settings 2.
- Highlight Coverage warning. 3.
- Press Off to stop the tone or press On to play the tone. 4.

## Consult and Transfer a Call (Consult Transfer)

Before you transfer a call, you can talk to the person that you're transferring the call to.

- Ensure you have an active call that needs to be transferred
- Put an active call on hold by pressing Hold. 1. Enter the other person's phone number and press 2.
- New Call. 3. (Optional) When the other person answers, you can
- talk to them. After the consultation, press Transfer to complete 4.
- vour call transfer.

## Add a Contact

- Press Recents and highlight the recent caller. 1.
- Press More, highlight Save as Contact, and press 2. Select
- 3. Highlight the category, press Select, and press Save to save the number
- (Optional) Highlight a field to add or replace other 4 information.
- Press Save and press Yes. 5.

## Call a Local Contact

- 1. Press Contacts and highlight an entry.
- (Optional) Press the right on the Navigation ring 2. to select an alternate number.
- Press Call 3.

### Call a Directory Contact

- 1. Press Directory.
- Scroll down to highlight an entry, or press Search 2.
- enter a name, and press Search. Press Line and select a line to call on.
- Press Select.

Copyright © 2023 Cisco Systems, Inc. All rights reserved

- 1. From an active call, press Hold.
  - 2. Press Resume to pick the call back up.

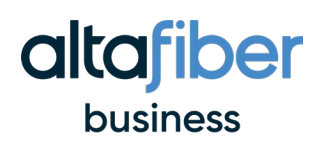

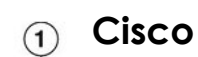

## Cisco IP 7800 Phone

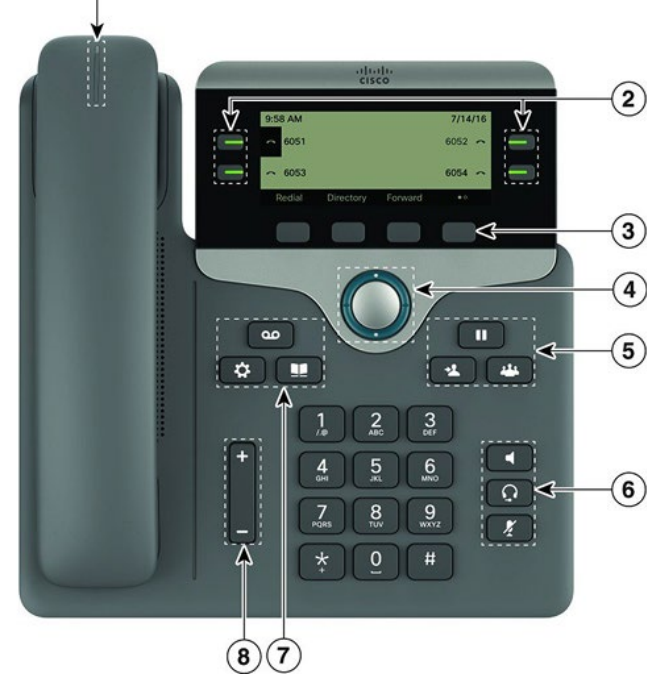

Place a Call

Enter a number and pick up the handset

Answer a Call Press the flashing red line button

#### Put a Call on Hold

- 1. Press Hold 2. To resume a call from hold, press Hold again.

## View Your Recent Calls

- 1. Press Applications
- 2 Scroll and select Recents
- 3. Select a line to view.

- 1. From a call that is not on hold, press Transfer
- 2. Enter the other person's phone number.

Transfer a Call to Another Person

- 3. Press Transfer again (before or after the party
- answers)

#### Add Another Person to a Call

- 1. From an active call, press Conference
- 2. Enter the number you want to join and press Dial.
- 3. Once the call is connected, press Conference again.

#### Place a Call with a Headset

- 1. Plug in a headset.
- 2. Enter a number using the keypad.
- 3. Press Headset

#### Place a Call with the Speakerphone

- 1. Enter a number using the keypad.
- 2. Press Speakerphone

#### Mute Your Audio

1. Press Mute 2. Press Mute again to turn mute off.

#### Listen to Voice Messages

Press Messages and follow the voice prompts. To check messages for a specific line, press the line button first.

#### Forward All Calls

- 1. Press the Forward softkey.
- 2. Dial the number that you want to forward to and press the Call softkey.
- 3. When you return, press the Clr softkey.

#### Adjust the Screen Backlight (7821, 7841, 7861)

- 1. Press Applications
- 2. Select User preferences > Screen preferences > Backlight timer.
- 3. Press On or Off, or select a length of time for the backlight to be on..

### Your Phone

Cisco IP Phone 7841 shown.

- ① Incoming call or voicemail indicator
- ② Line and feature buttons
- ③ Softkeys
- ④ Navigation
- 5 Hold, Transfer, and Conference
- 6 Speakerphone, Headset, and Mute
- 🕐 Voicemail, Applications, and Directory
- 8 Volume

#### Line and Feature Buttons

Use the line and feature buttons to view calls on a line, access features such as Speed Dial, and to perform tasks such as resuming a held call.

Buttons illuminate to indicate status:

- Green, steady: Line is idle
- E Red, steady: Line in use
- ERed, flashing: Incoming or held call
- Amber, steady: Line is unregistered

#### Adjust the Volume in a Call

+ up or down to adjust the Press Volume handset, headset, or speakerphone volume when the phone is in use.

#### Adjust the Ringtone Volume

Press Volume up or down to adjust the ringer volume when the phone is not in use

#### Change Ringtone

- 1. Press Applications
- 2. Select User preferences > Audio preferences > Ext (n) - Ring tone, where n= extension number
- 3. Scroll through the list of ringtones and press Play to hear a sample
- 4. Press Select and Set to save a selection
- 5. Press Back to exit.

- 1. Press Applications
- 2. Select User preferences > Screen preferences > Contrast level.
- contrast.

## elevating your business

Copyright © 2017 Cisco Systems, Inc. All rights reserved

- - Adjust the Screen Contrast

  - 3. Press up to increase, or down to decrease, the

  - 4. Press Save

## 

## **Phone Features and Diagrams**

## Cisco IP 8800 Phone

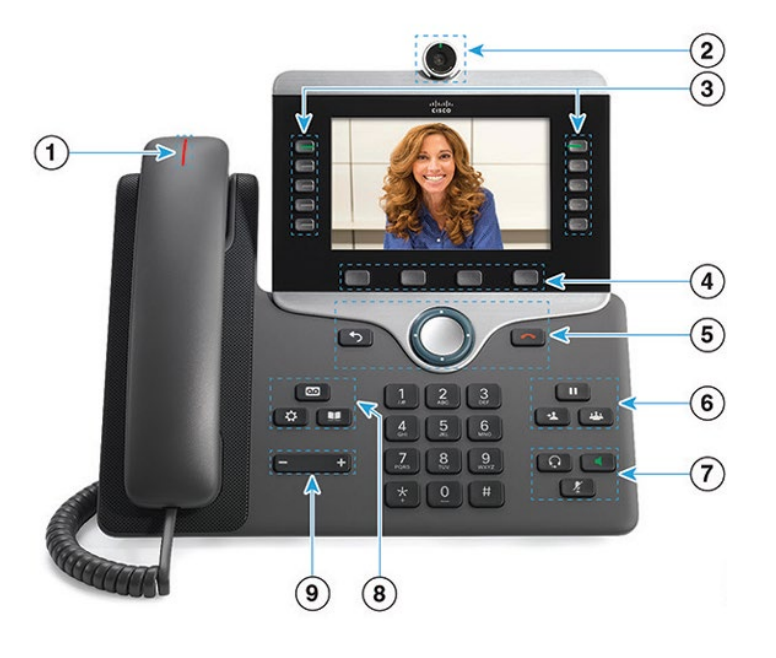

#### Place a Call

Enter a number and pick up the handset.

#### Answer a Call

Press the flashing red button. If you have multiple lines on your phone, press the solid red button first.

#### Put a Call on Hold

#### 1. Press Hold 💷

2. To resume a call from hold, press Hold again.

#### View Your Recent Calls

- 1. Select a line to view.
- 2. Press Applications
- 3. Scroll and select Recents.

#### Transfer a Call to Another Person

- 1. From a call that is not on hold, press Transfer
- 2. Enter the other person's phone number.
- Press Transfer again (before or after the party answers).

#### Add Another Person to a Call

- 1. From an active call, press Conference 📖 .
- 2. Enter the number you want to join and press Dial.
- 3. Once the call is connected, press Conference again.

#### Place a Call with a Headset

- 1. Plug in a headset.
- 2. Enter a number using the keypad.
- 3. Press Headset

#### Place a Call with the Speakerphone

- 1. Enter a number using the keypad.
- 2. Press Speakerphone

#### Mute Your Audio

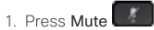

2. Press Mute again to turn mute off.

#### Stop Your Video

- 1. Turn the ring around the camera counterclockwise to close the shutter.
- 2. Turn the ring around the camera clockwise to open the shutter.

#### Listen to Voice Messages

Press Messages and follow the voice prompts. To check messages for a specific line, press the line button first.

#### Forward All Calls

- 1. Press the Forward softkey.
- 2. Dial the number that you want to forward to and press the  $\ensuremath{\text{Call}}$  softkey.
- 3. When you return, press the Clr fwd softkey.

#### Your Phone

- 1 Incoming call or voicemail indicator
- 2 Camera (Cisco IP Phone 8845 and 8865)
- ③ Line and feature buttons
- ④ Softkeys
- 5 Back, Navigation, and Release
- 6 Hold, Transfer, and Conference
- 🗇 Headset, Speakerphone, and Mute
- 8 Voicemail, Applications, and Directory
- () Volume

#### Line and Session Buttons

Use the line and feature buttons to view calls on a line, access features such as Speed Dial, and to perform tasks such as resuming a held call.

- Buttons illuminate to indicate status:
- Green, steady: Line is idle
- 🥅 Red, steady: Line in use
- Red, flashing: Incoming or held call
- Amber, steady: Line is unregistered

#### Adjust the Volume in a Call

Press Volume + left or right to adjust the handset, headset, or speakerphone volume when the phone is in use.

#### Adjust the Ringtone Volume

Press Volume electron between the phone is not in use.

### Change Ringtone

- 1. Press Applications
- Select User preferences > Audio preferences > Ext (n) - Ring tone, where n= extension number.
- 3. Scroll through the list of ringtones and press **Play** to hear a sample.
- 4. Press Select and Set to save a selection.
- 5. Press **5** to exit.

#### Adjust the Screen Brightness

- 1. Press Applications
- 2. Select User preferences > Screen preferences
- 3. In the Display brightness field, enter a value for the
- level of brighness 4. Press Set.

#### Pair a Mobile Device

(Cisco IP Phone 8851 and 8861 only.)

- 1. On your desk phone, press Applications
- 2. Select Bluetooth > Devices.
- 3. Select Scan.
- 4. Select the mobile device from the available devices list to pair.
- 5. Select Connect.
- 6. If prompted, verify the passkey on the mobile device.
- 7. If prompted, verify the passkey on the desk phone.
- 8. Choose to make your mobile device contacts and call history available on your desk phone.

## elevating your business

Copyright © 2017 Cisco Systems, Inc. All rights reserved.

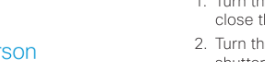